<u>Android</u>

をお使いの方はこちらから

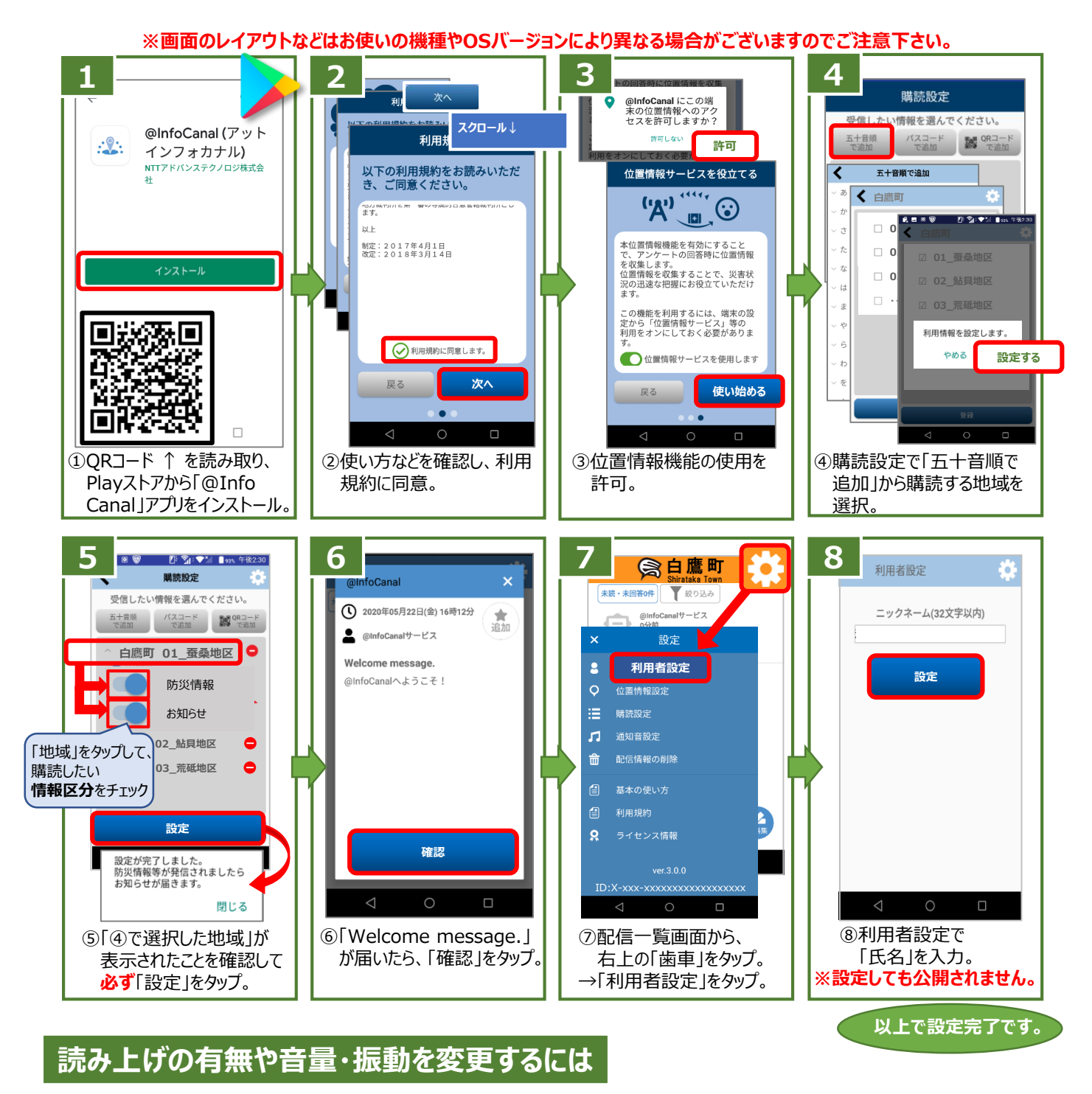

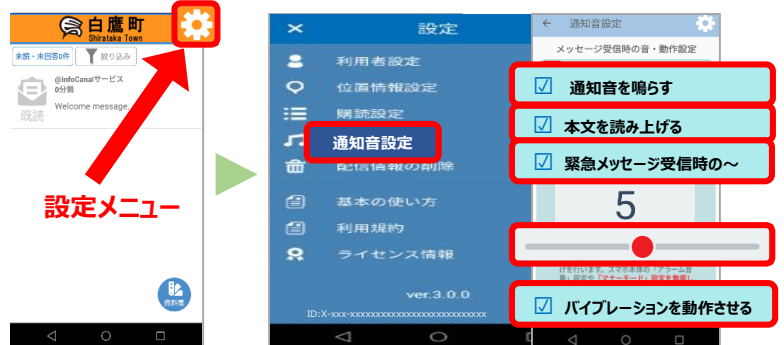

・その他の設定についても、
③ (設定メニュー)より変更が可能です。